# CronoSTAR™ 96 Real-Time PCR Systemシリーズ

# 新型コロナウイルス(SARS-CoV-2)変異検出検査のための操作マニュアル -新型コロナウイルス(SARS-CoV-2)変異検出用プライマー・プローブ各種専用-

本マニュアルでは、CronoSTAR 96 Real-Time PCR Systemを用いて、新型コロナウイルス(SARS-CoV-2)変異検出用プライマー・プローブ各種を使用したリアルタイムPCRを実施する際の操作方法を 説明します。

### 本マニュアルを使用する際の注意点

- ・ 本マニュアルに従ったCronoSTAR 96 Real-Time PCR SystemによるSARS-CoV-2変異検出※では、適切な変異解析結果を取得するためのCt値検出用閾値をRun終了後自動的に設定します(※対象製品は次ページをご覧ください)。本機能を有効にするために、「ランファイルの作成とランの開始」ステップ4.(5ページ)に従い、各サンプルの情報を設定して下さい。
- 同一サンプルでWild検出系とMutant検出系のいずれについてもCt値が得られた場合には、「補足
   ②」(17ページ)に従ってコントロール反応の結果を参考にして、Ct値検出の閾値を適切な位置 に設定してください。(変異2種の検出用試薬についても、同一サンプルにおいてWild検出系と Mutant検出系1、Mutant検出系2のいずれか2つ、またはすべてでCt値が得られた場合には、同様に 閾値を適切な位置に設定してください。)
- ・ 本マニュアルの対象製品の実験操作は、各製品の取扱説明書に従ってください。
- CronoSTAR 96 Real-Time PCR Systemは研究用機器であり、医薬品医療機器等法に定められる医 療機器ではありません。

### 本マニュアルの対象製品

| 製品コード                                     | 製品名                                          |  |
|-------------------------------------------|----------------------------------------------|--|
| RC330A                                    | SARS-CoV-2 Direct Detection RT-qPCR Core Kit |  |
| RC344A                                    | Primer/Probe N501Y (SARS-CoV-2)              |  |
| RC345A                                    | Primer/Probe E484K (SARS-CoV-2)              |  |
| RC346A                                    | Primer/Probe L452R (SARS-CoV-2) Ver.2        |  |
| RC349A                                    | Primer/Probe E484K/E484Q (SARS-CoV-2)        |  |
| RC347A                                    | Primer/Probe T478K (SARS-CoV-2)              |  |
| RC348A                                    | Primer/Probe F490S (SARS-CoV-2)              |  |
| RC343A                                    | Primer/Probe L452R/L452Q (SARS-CoV-2)        |  |
| RC321A                                    | Primer/Probe P681R/P681H (SARS-CoV-2)        |  |
| RC322A                                    | Primer/Probe E484A (SARS-CoV-2)              |  |
| RC323A                                    | Primer/Probe G339D (SARS-CoV-2)              |  |
| RC324A                                    | A Primer/Probe ins214EPE (SARS-CoV-2)        |  |
| RC325A                                    | Primer/Probe G339N/G339H (SARS-CoV-2)        |  |
| RC371A Positive Control RNA Set (N501Y)   |                                              |  |
| RC372A Positive Control RNA Set (E484K)   |                                              |  |
| RC374A                                    | Positive Control RNA Set (E484K/E484Q)       |  |
| RC373A                                    | Positive Control RNA Set (L452R)             |  |
| RC376A                                    | Positive Control RNA Set (L452R/L452Q)       |  |
| RC375A                                    | Positive Control RNA Set (T478K)             |  |
| RC377A                                    | Positive Control RNA Set (F490S)             |  |
| RC378A                                    | Positive Control RNA Set (P681R/P681H)       |  |
| RC379A                                    | Positive Control RNA Set (Omicron)           |  |
| RC311A                                    | Positive Control RNA Set (BA.2.24)           |  |
| RC312A Positive Control RNA Set (BA.2.75) |                                              |  |

# CronoSTAR 96 リアルタイムPCR装置とソフトウェアの起動

- 1. リアルタイムPCR装置本体の電源をONにする。
- 2. コンピューターの電源をONにする。
- 3. CronoSTAR 96ソフトウェアを起動する。

# <u>ランファイルの作成とランの開始</u>

1. New Experimentをクリックし、名前を入力してランファイルを作成する。

| User Name: user Switch User                                                                                  | × | New Experiment                                              |  |
|----------------------------------------------------------------------------------------------------|---|-------------------------------------------------------------|--|
| Quick Start Recent Files                                                                                     |   | 任意で変更可能                                                     |  |
| >>New Experiment<br>>>New Experiment From Existing Experiment<br>>>Open Data File<br>>>Instrument Management |   | Experiment Name user - 20210415083551<br>文更不可<br>New Cancel |  |
| Default Instrument: CronoSTAR 96-6ch-#10                                                                     |   |                                                             |  |

2. Run Settingタブの[+]を押し[Reverse Transcription]、[2 Step Amplification]、[Cooling]を追加す る。

| Run Setting | Sample Setting | Run Monitoring | Analysis |      | Stage Type    | <b>X</b>              |
|-------------|----------------|----------------|----------|------|---------------|-----------------------|
|             |                |                |          |      |               | Initial Denaturation  |
|             |                |                |          |      |               | Reverse Transcription |
|             |                |                |          |      | <u>,,,,</u>   | 2 Step Amplification  |
| +           |                |                |          |      |               | 3 Step Amplification  |
|             |                |                |          |      | A             | Melt                  |
|             |                |                |          |      | $\overline{}$ | Continuous Melt       |
|             |                |                |          |      | <u> </u>      | Cooling               |
| ł           |                |                |          | -    | ~~~           | Custom Stage          |
| Stage       | Stage Type     | Cycle          | +        | Step | A             | dd Close              |

- 2.1. [Reverse Transcription]の設定
  - 2.1.1. Step1は、52℃、5分、Ramp 6.1℃/sの設定にする。
  - 2.1.2. Step2は、95℃、10秒、Ramp 6.1℃/sの設定にする。
- 2.2. [2 Step Amplification]の設定
  - 2.2.1. Step1は、95℃、5秒、Ramp 6.1℃/sの設定にする。

| 2.2.2. Step2は、 | 各試薬の条件に設定にする。 |
|----------------|---------------|
|----------------|---------------|

| 製品コード  | 製品名                                   | Step2 の条件                                            |
|--------|---------------------------------------|------------------------------------------------------|
| RC344A | Primer/Probe N501Y (SARS-CoV-2)       |                                                      |
| RC346A | Primer/Probe L452R (SARS-CoV-2) Ver.2 |                                                      |
| RC349A | Primer/Probe E484K/E484Q (SARS-CoV-2) |                                                      |
| RC347A | Primer/Probe T478K (SARS-CoV-2)       |                                                      |
| RC348A | Primer/Probe F490S (SARS-CoV-2)       | 60°C 20 秒 Domp 6 1°C/a                               |
| RC321A | Primer/Probe P681R/P681H (SARS-CoV-2) | 100 C, 30 秒, Rampo.1 C/S                             |
| RC322A | Primer/Probe E484A (SARS-CoV-2)       |                                                      |
| RC323A | Primer/Probe G339D (SARS-CoV-2)       |                                                      |
| RC324A | Primer/Probe ins214EPE (SARS-CoV-2)   |                                                      |
| RC325A | Primer/Probe G339N/G339H (SARS-CoV-2) |                                                      |
| RC345A | Primer/Probe E484K (SARS-CoV-2)       | 58°C 20 秒 Bomp 6 1°C/a                               |
| RC343A | Primer/Probe L452R/L452Q (SARS-CoV-2) | $\frac{100}{100}$ C, $\frac{100}{10}$ , Ramp 0.1 C/S |

2.2.3. サイクル数を×40から×45に変更する。

2.3. [Cooling]の設定

2.3.1 Step1は、35℃、30秒、Ramp 6.1℃/sの設定にする。
※設定例を以下に示す。

RC344A、RC346A、RC349A、RC347A、RC348A、RC321A、RC322A、RC323A、 RC324A、RC325A の場合

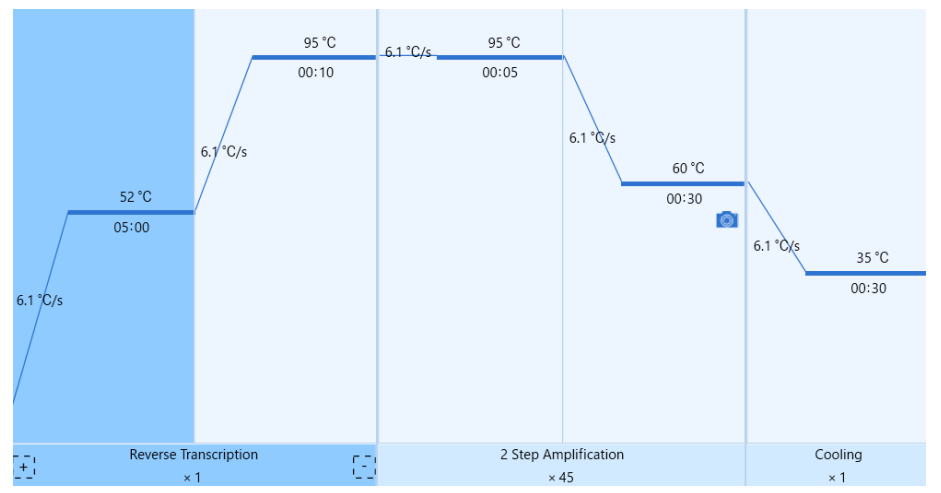

#### RC345AおよびRC343Aの場合

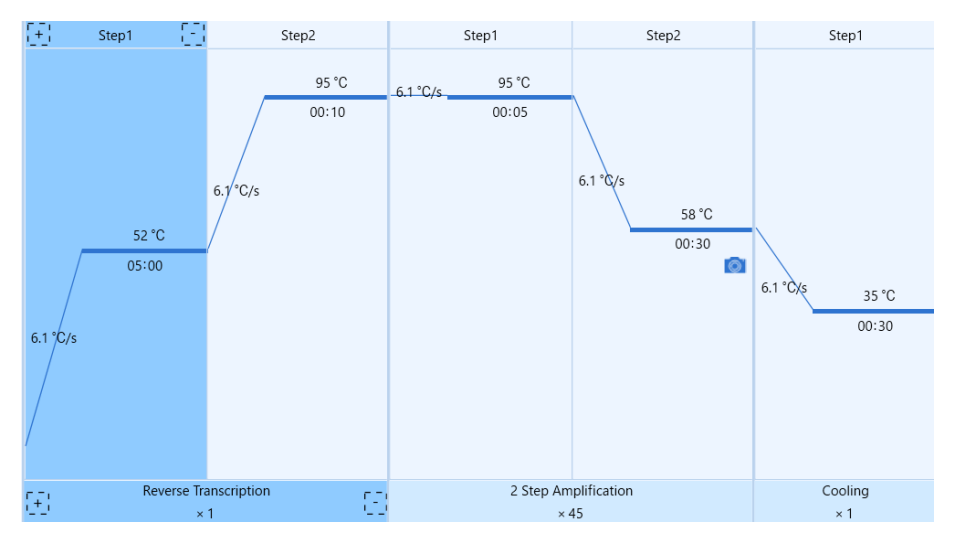

3. ExperimentのTube Type [Clear]、Reaction Volume [30 µL]、Lid Heating[105°C]に設定する。

| Experiment       |                 |
|------------------|-----------------|
| Tube Type:       | Clear 🔹         |
| Reaction Volume: | 30 🔺 µL         |
| Lid Heating:     | 105 🚔 °C 📝 Open |
|                  |                 |
|                  |                 |

※ 他のランファイルからの設定を読み込む場合

| User Name: user Switch User                                         | New Experiment                           |
|---------------------------------------------------------------------|------------------------------------------|
| Quick Start Recent Files                                            | 任意で変更可能                                  |
| >>New Experiment<br>>>New Experiment From Existing Experiment       | Experiment Name user 20210415083551 変更不可 |
| >>Instrument Management<br>Default Instrument: CronoSTAR 96-6ch-#10 | New Cancel                               |

以前と同じPCR条件でランを行う場合には、New Experiment From Existing Experimentを クリックし参照したいファイルを選択、名前を入力してランファイルを作成する。

4. Sample Setting タブでサンプルの情報を入力する(後で入力可)。

該当するウェルを選択し、「Sample」にサンプル名、「Sample Type」を下記より選択する。

- ・ 陰性コントロール  $\Rightarrow$  「Negative」
- ・ 陽性コントロール  $\Rightarrow$  「Positive」
- ・検査対象サンプル ⇒ 「Unknown」

また、「Dye」については、「FAM」と「Cy5」(RC349A、RC343A、RC321Aを使用する場合は「FAM」 「HEX」「Cy5」)にチェック√をいれ、対応する「Gene」の名称を各試薬にあわせて設定する。 例:RC344Aを使用する場合

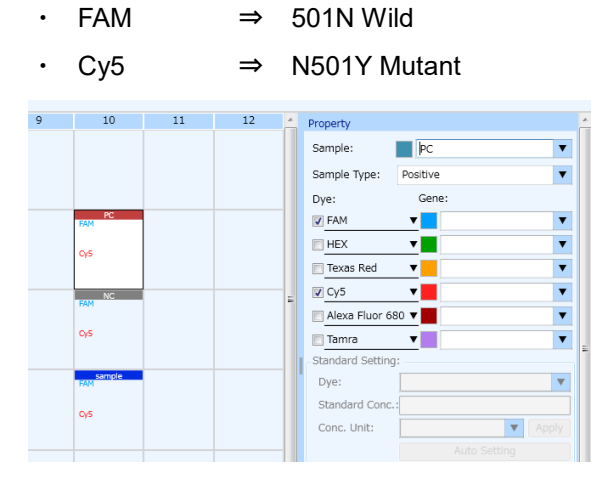

- ※ 適切な変異解析結果を取得するためのCt値検出用閾値を自動的に設定するためには、必ず、陰性 コントロール、陽性コントロール、検査対象サンプルのすべてのサンプルで「FAM」「Cy5」 (RC349A、RC343A、RC321Aを使用する場合は「FAM」「HEX」「Cy5」)の「Gene」の名称 をそれぞれ共通のものに設定してください。
- ※ コントロールキーを押しながら複数のウェルを選択することで、複数ウェルで共通の項目を同時に選択/入力することが可能です。
- 5. 装置にサンプルをセットする。
- 6. Run MonitoringタブのRunをクリックしてランを開始する。

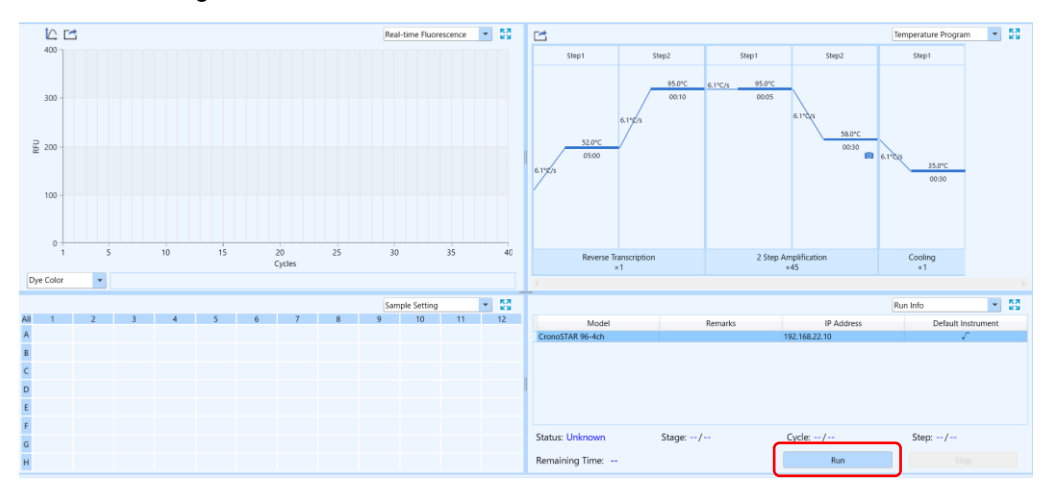

### 結果の解析

- ※ 反応例として、SARS-CoV-2 Direct Detection RT-qPCR Core Kit (製品コード RC330A) と Primer/Probe N501Y (SARS-CoV-2) (製品コード RC344A) を用い、鋳型として Twist Bioscience 社の Control 2 (MN908947.3、501N Wild Template) および Control 16 (B.1.351, EPI\_ISL\_ 678597、N501Y Mutant Template)を使用した場合の結果を示す。
- 1. Analysisタブで測定結果を確認する。

| Run Setting Sample Setting Run Monitoring Analysis |                         |     |                                                        |        |
|----------------------------------------------------|-------------------------|-----|--------------------------------------------------------|--------|
| Abs Quant(Stage2_Step2)                            |                         | _   |                                                        |        |
| K 📑 Log                                            | Amplification Curve 💌 💈 | 3   | Standard Curve                                         | - 53   |
| 400                                                |                         | đ   |                                                        |        |
|                                                    |                         |     | Log(Concentration)                                     |        |
| 0                                                  |                         | 11  | Dye Gene Slope Efficiency R^2 Y-axial Inte             | ercept |
| -100                                               | 20 25 40                | 45  |                                                        |        |
| Gene Color V Select All V FAM                      | 4 画面で別/                 | 々 O | D項目を表示 Amplification Curve ・<br>Amplification Curve    | le     |
|                                                    |                         |     | Standard Curve                                         | 1 23   |
|                                                    | 9 10 11 1               | • l | Well Sample ID Sample Sample Tune Due C Sample Setting | tion I |
|                                                    |                         |     | A1 SAMPLE Unknown FAM Result Table                     |        |
| 5                                                  |                         | - 1 | Raw Curve                                              |        |
|                                                    |                         |     | Raw Fluorescence                                       |        |
|                                                    |                         | - 1 | Heat Map                                               |        |
| 4                                                  |                         |     | *                                                      |        |
| 200528C596-RC300                                   |                         |     |                                                        |        |

2. Analysis settingボタンを押すとウィンドウが表示される。

| File(F) View(V | ) Tool(T) Opt  | tion(O) Help(H)  |                     |
|----------------|----------------|------------------|---------------------|
| 2 🗋 🖆          |                | 5 🗉 🎞 坑.         | hilla, billa, └is - |
| Run Setting    | Sample Setting | g Run Monitoring | Analysis            |

3. Analysis setting ウィンドウのBaseline Gain Calibrationのチェックを外す。

| Amplification Flot | Gene and Sample                                                        |  |
|--------------------|------------------------------------------------------------------------|--|
| Analysis Mode: 🗌   | Reference Dye 🔲 Baseline Gain Calibration 🔲 Reverse Curve 📗 Isothermal |  |
| Baseline           | All Selected Rows: Start Cycle: 🗧 🗧 End Cycle: 📮                       |  |
|                    |                                                                        |  |

4. [OK]をクリックしAnalysis Settingウィンドウを閉じる。

- 5. 陰性、陽性コントロールのウェルを選択し、Amplification CurveおよびRaw Curve画面にて画面下 部のFAMとCy5にチェック√を入れFAMとCy5の増幅曲線を表示し(RC349A、RC343A、RC321A を使用する場合は、FAM、Cy5、HEXの全てにチェック√を入れ、これら3波長の増幅曲線を同時に 表示)、下記の点を確認する。
  - ・ 陰性コントロールで明らかな増幅が得られてないこと。
  - Wild Template (FAM)、Mutant Template (Cy5) (実験例では、それぞれ、501N、N501Y。
     RC349A、RC343A、RC321Aを使用する場合は、Wild Template (FAM)、2種のMutant Template (Cy5またはHEX))の陽性コントロールのそれぞれで、検出対象に設定された波長のみが増幅 すること。

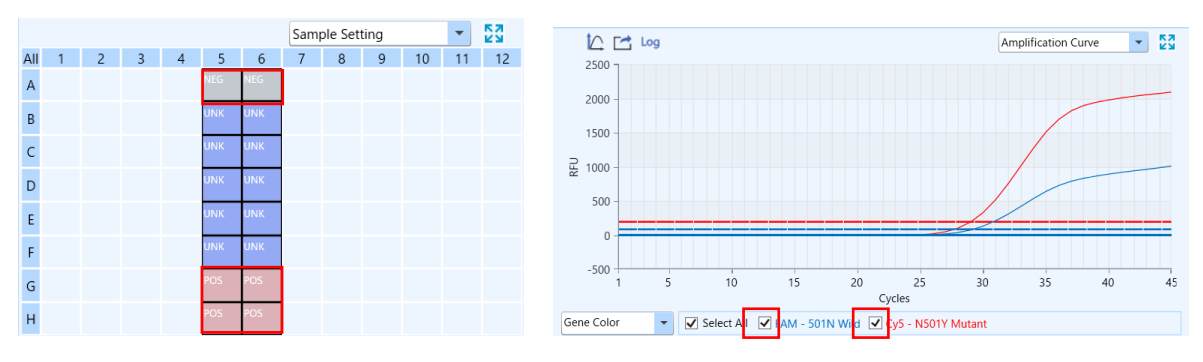

#### 結果の判定方法(詳細はキットの説明書を参照)

# <u>RC344A、RC345A、RC346A、RC347A、RC348A、RC322A、RC323A、RC324Aを使用する</u> 場合

#### ※ RC349A、RC343A、RC321Aを使用する場合は② (3ページ)を、RC325Aを使用する場合は

- ③(13ページ)を、それぞれご覧下さい。
- ※ 以下文中の "Wild" と "Mutant"の表記については、使用するPrimer/Probe製品毎に下記表に従い読み替えて下さい。

| 製品コード  | 製品名                                         | "Wild" | "Mutant"  |
|--------|---------------------------------------------|--------|-----------|
| RC344A | Primer/Probe N501Y (SARS-CoV-2)             | 501N   | N501Y     |
| RC345A | Primer/Probe E484K (SARS-CoV-2)             | 484E   | E484K     |
| RC346A | C346A Primer/Probe L452R (SARS-CoV-2) Ver.2 |        | L452R     |
| RC347A | Primer/Probe T478K (SARS-CoV-2)             | 478T   | T478K     |
| RC348A | Primer/Probe F490S (SARS-CoV-2)             | 490F   | F490S     |
| RC322A | Primer/Probe E484A (SARS-CoV-2)             | 484E   | E484A     |
| RC323A | Primer/Probe G339D (SARS-CoV-2)             | 339G   | G339D     |
| RC324A | Primer/Probe ins214EPE (SARS-CoV-2)         | Wild   | ins214EPE |

【コントロール反応の判定】

結果が以下の条件を満たすことを確認する。条件を満たさない場合は再測定を推奨する。

|                  | FAM<br>(Wild 検出系) | Cy5<br>(Mutant 検出系) |
|------------------|-------------------|---------------------|
| Negative Control | 不検出               | 不検出                 |
| Wild Template    | Ct≦30             | 不検出                 |
| Mutant Template  | 不検出               | Ct≦30               |

※ コントロール反応に以下を使用した場合の判定基準。

- ・Positive Control RNA Set (N501Y) (製品コードRC371A)
- ・Positive Control RNA Set (E484K) (製品コードRC372A)
- ・Positive Control RNA Set (L452R) (製品コードRC373A)
- ・Positive Control RNA Set (T478K) (製品コードRC375A)
- ・Positive Control RNA Set (F490S) (製品コードRC377A)
- ・Positive Control RNA Set (Omicron) (製品コードRC379A)

• Negative Controlは、不検出であることを確認する。[\*1]

\*1: 少なくともCy5またはFAMの何れか一方でCt値が算出された場合には、「補足③」(19ペ ージ)に従いCt値算出の原因を確認する。また、Ct値算出の原因としてコンタミネーショ ンの疑いがある場合は、反応液の調製場所や器具類を除染したうえで再反応を行う。

9

- ・ Wild TemplateはFAMで検出され、Cy5で検出されないことを確認する。[\*2]
  - **\*2:** Cy5でCt値が得られた場合、「補足②」(17ページ)に従い、Ct値検出用閾値を手動で再 設定する。
- ・ Mutant TemplateはCy5で検出され、FAMで検出されないことを確認する。[\*3]
  - **\*3:** FAMでCt値が得られた場合、「補足②」(17ページ)に従い、Ct値検出用閾値を手動で再 設定する。
- Wild Template や Mutant Template が正しい波長で検出されない場合、何らかの原因でリアル タイム RT-PCR が正常に行われていない。再反応を行う。

【サンプルの測定結果の判定】

算出された Ct 値を用いて以下の判定表に従って陽性/陰性を判定する。

| FAM<br>(Wild 検出系)      | Cy5<br>(Mutant 検出系)    | 判定    |
|------------------------|------------------------|-------|
| <b>Ct&gt;40</b> または不検出 | Ct≦40                  | 変異あり※ |
| Ct≦40                  | Ct>40 または不検出 <b>※</b>  | 変異なし※ |
| <b>Ct&gt;40</b> または不検出 | <b>Ct&gt;40</b> または不検出 | 判定不能  |

※ FAMとCy5両方ともCt≦40の場合は「ランファイルの作成とランの開始」ステップ4.(5ページ)に 従い陰性コントロール、陽性コントロール、検査対象サンプルのすべてのサンプルでFAM、 Cy5の「Gene」の名称をそれぞれ共通のものに設定されていることを確認してください。

#### ② <u>RC349A、RC343A、RC321A を使用する場合</u>

- ※ RC344A、RC345A、RC346A、RC347A、RC348A、RC322A、RC323A、RC324Aを使用する
   場合は①(9ページ)を、RC325Aを使用する場合は③(13ページ)をそれぞれご覧ください。
- ※ 以下文中の "Wild"、"Mutant(1)"、"Mutant(2)"の表記については、使用するPrimer/Probe製品毎 に下記表に従い読み替えて下さい。

| 製品コード  | 製品名                                   | "Wild" | "Mutant(1)" | "Mutant(2)" |
|--------|---------------------------------------|--------|-------------|-------------|
| RC349A | Primer/Probe E484K/E484Q (SARS-CoV-2) | 484E   | E484K       | E484Q       |
| RC343A | Primer/Probe L452R/L452Q (SARS-CoV-2) | 452L   | L452R       | L452Q       |
| RC321A | Primer/Probe P681R/P681H (SARS-CoV-2) | 681P   | P681H       | P681R       |

【コントロール反応の判定】

結果が以下の条件を満たすことを確認する。条件を満たさない場合は再測定を推奨する。

|                    | FAM<br>(Wild 検出系) | Cy5<br>(Mutant(1)検出系) | HEX<br>(Mutant(2)検出系) |
|--------------------|-------------------|-----------------------|-----------------------|
| Negative Control   | 不検出               | 不検出                   | 不検出                   |
| Wild Template      | Ct≦30             | 不検出                   | 不検出                   |
| Mutant(1) Template | 不検出               | Ct≦30                 | 不検出                   |
| Mutant(2) Template | 不検出               | 不検出                   | Ct≦30                 |

※ コントロール反応に以下を使用した場合の判定基準。

- ・Positive Control RNA Set (E484K/E484Q) (製品コードRC374A)
- ・Positive Control RNA Set (L452R/L452Q) (製品コードRC376A)
- ・Positive Control RNA Set (P681R/P681H) (製品コードRC378A)
- Negative Controlは、不検出であることを確認する。[\*4]
  - \*4: 少なくともCy5、HEXまたはFAMの何れか一つでCt値が算出された場合には、「補足③」 (19ページ)に従いCt値算出の原因を確認する。また、Ct値算出の原因としてコンタミネ ーションの疑いがある場合は、反応液の調製場所や器具類を除染したうえで再反応を行う。
- ・ Wild TemplateはFAMで検出され、Cy5とHEXで検出されないことを確認する。[\*5]
  - \*5: FAM以外の波長でCt値が得られた場合、「補足②」(17ページ)に従い、Ct値検出用閾値 を手動で再設定する。
- ・ Mutant(1) TemplateはCy5で検出され、FAMとHEXで検出されないことを確認する。[\*6]
  - \*6: Cy5以外の波長でCt値が得られた場合、「補足②」(17ページ)に従い、Ct値検出用閾値 を手動で再設定する。
- ・ Mutant(2) TemplateはHEXで検出され、FAMとCy5で検出されないことを確認する。[\*7]
  - \*7: HEX以外の波長でCt値が得られた場合、「補足②」(17ページ)に従い、Ct値検出用閾値 を手動で再設定する。

• Wild Template や Mutant Template が正しい波長で検出されない場合、何らかの原因でリアル タイム RT-PCR が正常に行われていない。再反応を行う。

【サンプルの測定結果の判定】

算出された Ct 値を用いて以下の判定表に従って陽性/陰性を判定する。

| FAM<br>(Wild 検出系) | Cy5<br>(Mutant(1)検出系) | HEX<br>(Mutant(2)検出系) | 判定             |
|-------------------|-----------------------|-----------------------|----------------|
| Ct>40 または不検出※     | Ct≦40                 | Ct>40または不検出※          | Mutant(1)変異あり※ |
| Ct>40または不検出※      | Ct>40 または不検出※         | Ct≦40                 | Mutant(2)変異あり※ |
| Ct≦40             | Ct>40 または不検出※         | Ct>40 または不検出 <b>※</b> | 変異なし           |
| Ct>40 または不検出      | Ct>40 または不検出          | Ct>40 または不検出          | 判定不能           |

<sup>※</sup> FAM、Cy5、HEXの何れか2つ以上の波長でCt≦40の場合は「ランファイルの作成とランの開始」 ステップ4.(5ページ)に従い陰性コントロール、陽性コントロール、検査対象サンプルのすべ てのサンプルでFAM、Cy5の「Gene」の名称をそれぞれ共通のものに設定されていること を確認してください。

#### ③ <u>RC325A を使用する場合</u>

- ※ RC344A、RC345A、RC346A、RC347A、RC348A、RC322A、RC323A、RC324A を使用する 場合は①(9ページ)を、RC349A、RC343A、RC321A を使用する場合は②(3ページ)をそ れぞれご覧ください。
- ※ 以下文中の "Mutant(1)"、"Mutant(2)"の表記については、使用するPrimer/Probe製品毎に下記表 に従い読み替えて下さい。

| 製品コード  | 製品名                                   | "Mutant(1)" | "Mutant(2)" |
|--------|---------------------------------------|-------------|-------------|
| RC325A | Primer/Probe G339N/G339H (SARS-CoV-2) | G339N       | G339H       |

#### 【コントロール反応の判定】

結果が以下の条件を満たすことを確認する。条件を満たさない場合は再測定を推奨する。

|                    | Cy5<br>(Mutant(1)検出系) | FAM<br>(Mutant(2)検出系) |
|--------------------|-----------------------|-----------------------|
| Negative Control   | 不検出                   | 不検出                   |
| Wild Template      | 不検出                   | 不検出                   |
| Mutant(1) Template | Ct≦30                 | 不検出                   |
| Mutant(2) Template | 不検出                   | Ct≦30                 |

※ コントロール反応に以下を使用した場合の判定基準。

- ・Positive Control RNA Set (BA.2.24) (製品コードRC311A)
- ・Positive Control RNA Set (BA.2.75) (製品コードRC312A)
- Negative Controlは、不検出であることを確認する。[\*8]
  - \*8: 少なくともCy5、FAMの何れか一つでCt値が算出された場合には、「補足③」(19ページ) に従いCt値算出の原因を確認する。また、Ct値算出の原因としてコンタミネーションの疑 いがある場合は、反応液の調製場所や器具類を除染したうえで再反応を行う。
- ・ Wild TemplateはCy5とFAMで検出されないことを確認する。[\*9]
  - \*9: 少なくともCy5、FAMの何れか一つでCt値が得られた場合、「補足②」(17ページ)に従い、Ct値検出用閾値を手動で再設定する。
- Mutant(1) TemplateはCy5で検出され、FAMで検出されないことを確認する。[\*10]
  - \*10: FAMでCt値が得られた場合、「補足②」(17ページ)に従い、Ct値検出用閾値を手動で再 設定する。
- ・ Mutant(2) TemplateはFAMで検出され、Cy5で検出されないことを確認する。[\*11]
  - \*11: Cy5でCt値が得られた場合、「補足②」(17ページ)に従い、Ct値検出用閾値を手動で再 設定する。
- Wild Template や Mutant Template が正しい波長で検出されない場合、何らかの原因でリアル タイム RT-PCR が正常に行われていない。再反応を行う。

【サンプルの測定結果の判定】

算出された Ct 値を用いて以下の判定表に従って陽性/陰性を判定する。

| Cy5<br>(Mutant(1)検出系)   | FAM<br>(Mutant(2)検出系)   | 判定              |
|-------------------------|-------------------------|-----------------|
| Ct≦40                   | Ct>40 または不検出 <b>※</b> 1 | Mutant(1)変異あり※1 |
| Ct>40 または不検出 <b>※</b> 1 | Ct≦40                   | Mutant(2)変異あり※1 |
| Ct>40 または不検出 <b>※2</b>  | Ct>40 または不検出 <b>※2</b>  | 判定不能※2          |

- ※1. Cy5、FAM両方ともCt≦40の場合は「ランファイルの作成とランの開始」ステップ4.(5ページ)に従い陰 性コントロール、陽性コントロール、検査対象サンプルのすべてのサンプルでFAM、Cy5の「Gene」 の名称をそれぞれ共通のものに設定されていることを確認してください。
- ※2. Mutant(1)検出系、Mutant(2)検出系共にCt>40または不検出であった場合は、野生型あるいは他の変異の可能性があります。

# 解析結果の出力

1. Result Table 画面の Export Excel をクリックして名前を付けて保存する。

|        |           |        |             |     |              |        |               | Result Tabl        | e 🗖            |         |
|--------|-----------|--------|-------------|-----|--------------|--------|---------------|--------------------|----------------|---------|
| Result | t Statist | ics    |             |     |              |        |               |                    |                |         |
| Well   | Sample ID | Sample | Sample Type | Dye | Gene         | Ct     | Concentration | Concentration Unit | Standard Conc. | Referen |
| A3     |           | NC     | Negative    | FAM | 501N Wild    | -      | -             | IU/ml              | -              |         |
| A3     |           | NC     | Negative    | Cy5 | N501Y Mutant | -      | -             | IU/ml              | -              |         |
| H3     |           | PC     | Positive    | FAM | 501N Wild    | 29.676 | -             | IU/ml              | -              |         |
| H3     |           | PC     | Positive    | Cy5 | N501Y Mutant | -      | -             | IU/ml              | -              |         |
| A4     |           | NC     | Negative    | FAM | 501N Wild    | -      | -             | IU/ml              | -              |         |
| A4     |           | NC     | Negative    | Cy5 | N501Y Mutant | -      | -             | IU/ml              | -              |         |
| H4     |           | PC     | Positive    | FAM | 501N Wild    | -      | -             | IU/ml              | -              |         |
| H4     |           | PC     | Positive    | Cy5 | N501Y Mutant | 29.547 | -             | IU/ml              | -              |         |

※図は RC344A を用いた場合

# <u>ソフトウェアと装置の終了</u>

- 1. ソフトウェアを終了させる。
- 2. コンピューターを終了させて電源を切る。
- 3. 本体画面上でシャットダウンを押す。
- 4. 本体の電源を切る。

### 【補足①】前処理(核酸の簡易抽出)をリアルタイム PCR 装置で実施する場合

- 1. New Experimentをクリックし名前を入力してランファイルを作成する。
- 2. Run Settingタブの[+]を押し[Initial Denaturation]、[Cooling]を追加する。
- 3. Initial Denaturation Step1は、95°C、5分、Ramp 6.1°C/sの設定にする。
- 4. Cooling Step1は、4℃、30秒、Ramp 6.1℃/sの設定にする。

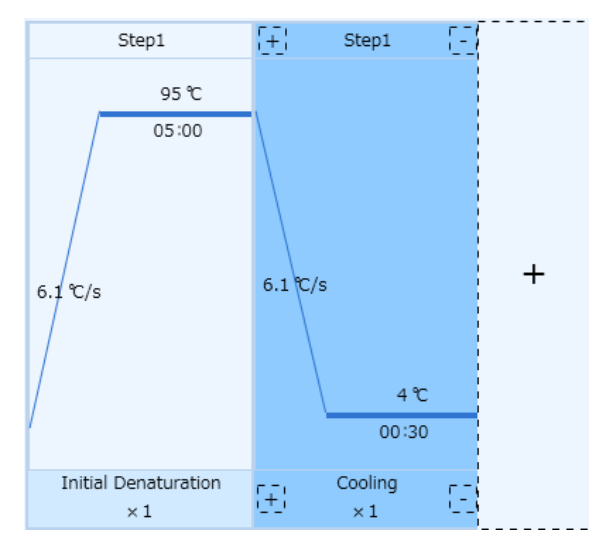

- 5. 装置にサンプルをセットする。
- 6. Start ボタンを押しランを開始する。

### 【補足②】Ct値検出用閾値の手動での設定方法

本機器の Run が終了すると、Ct 値検出用閾値の設定と Ct 値の算出が自動で行われます。そのため、 陽性コントロールや検査対象で FAM と Cy5 の両波長 (RC349A、RC343A、RC321A の場合は、FAM、 Cy5、HEX の何れか 2 波長以上) で Ct 値が得られた場合には、下記の操作に従い Ct 値検出用閾値を 手動で再設定したのち「結果の判定方法」 (9 ページ) に進んでください。

- ※ 反応例として、SARS-CoV-2 Direct Detection RT-qPCR Core Kit (製品コード RC330A) と Primer/Probe N501Y (SARS-CoV-2) (製品コード RC344A) を用い、鋳型として Twist Bioscience 社の Control 2 (MN908947.3、501N Wild Template) および Control 16 (B.1.351, EPI\_ISL\_ 678597、N501Y Mutant Template)を使用した場合の結果を示す。
- 1. Analysisタブを表示する。

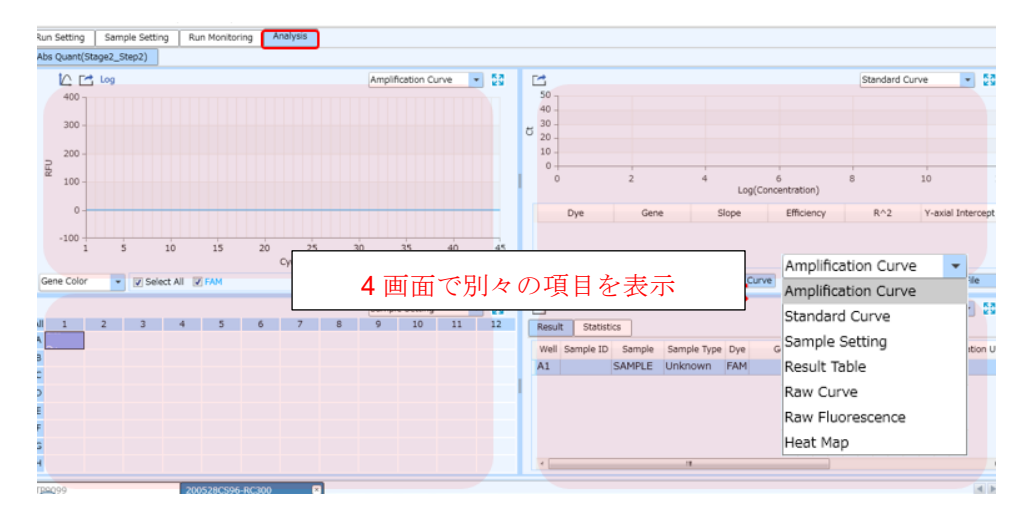

2. Analysis settingボタンを押すとウィンドウが表示される。

| File(F) View(V | ) Tool(T) Option | n(O) Help(H)            |
|----------------|------------------|-------------------------|
| 🍃 🗋 🖻          |                  | inih. inih. inih. is -  |
| Run Setting    | Sample Setting   | Run Monitoring Analysis |

3. Analysis settingウィンドウのBaseline Gain Calibrationのチェックを外す。

| Amplification  | Gene and Sample                       |                      |                 |  |
|----------------|---------------------------------------|----------------------|-----------------|--|
| Analysis Mode: | 🔲 Reference Dye 🔲 Baseline Gain Calib | ration 🔲 Reverse Cur | ve 🔲 Isothermal |  |
| Baseline       | All Selected Rows: Start Cycle:       | ÷ End Cycle:         | *<br>*          |  |
|                |                                       | 1-                   |                 |  |

4. [OK]をクリックしAnalysis Settingウィンドウを閉じる。

5. Wild Template (FAM)、Mutant Template (Cy5) (実験例では、それぞれ、501N、N501Y。 RC349A、 RC343A、RC321Aを使用する場合は、Wild Template (FAM) 、2種のMutant Template (Cy5また はHEX))の陽性コントロールの全てのウェルを表示し、検出対象の波長のいずれか一つを選択す る。

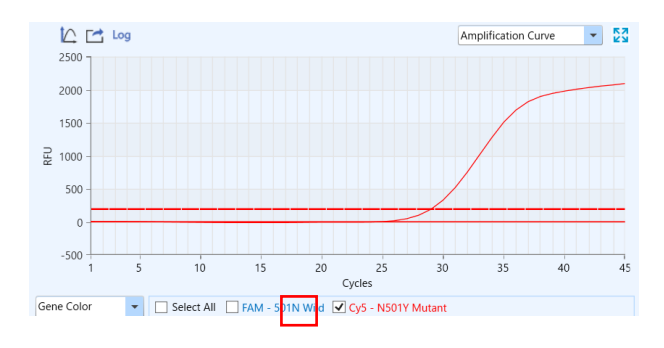

 Analysis settingウィンドウのManual Thresholdを選択し、Manual Thresholdの値をWild Templateと Mutant Templateを明確に識別できる値に変更する。

| Analytical Method: O Auto Threshold O Manual Threshold O Normalization Method |              |           |                |              |        |
|-------------------------------------------------------------------------------|--------------|-----------|----------------|--------------|--------|
| Dye                                                                           | Gene         | Test Name | Auto Threshold | Manual Thres | hold   |
| FAM                                                                           | 501N Wild    |           | 90.65          |              | 90.65  |
| Cy5                                                                           | N501Y Mutant |           | 200.92         |              | 200.92 |

- 7. [OK]をクリックしAnalysis Settingウィンドウを閉じる。
- 8. 検出対象に設定された残りの波長についても同様にManual Thresholdの値を変更する。

### 【補足③】判定の際の注意

本機器はRunが終了すると、自動解析によりベースライン補正を行います。サイクル初期は蛍光値が揺 らぎやすく、自動解析によりこの区間がベースライン範囲に指定されてしまうと、不適切な補正によ り増幅していない反応があたかも増幅したような曲線に補正されCt値が算出される場合があります。 そのため、判定の際には、以下の手順にしたがって、上述の自動補正による影響の有無を必ずご確認く ださい。

#### Amplification Curve の結果

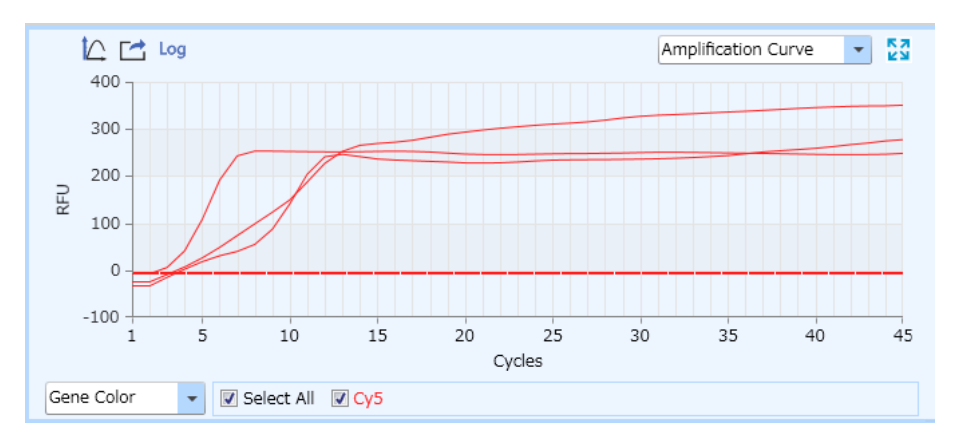

サイクル初期で Ct 値が算出されている事例。Raw Curve でも増幅が見られるか確認する。

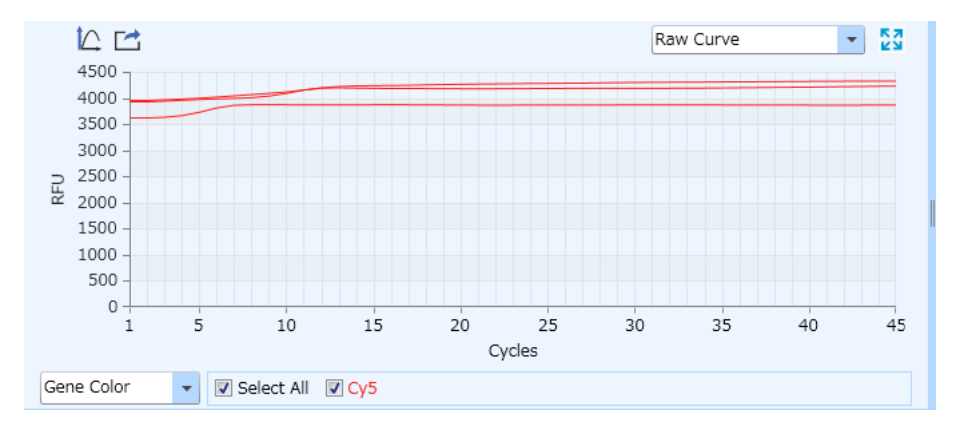

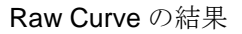

サイクル初期 **10** サイクル目くらいまでは蛍光値が揺らぎやすいため、どの区間をベースライン範囲として認識しているか確認する。

#### ベースラインの確認と変更方法

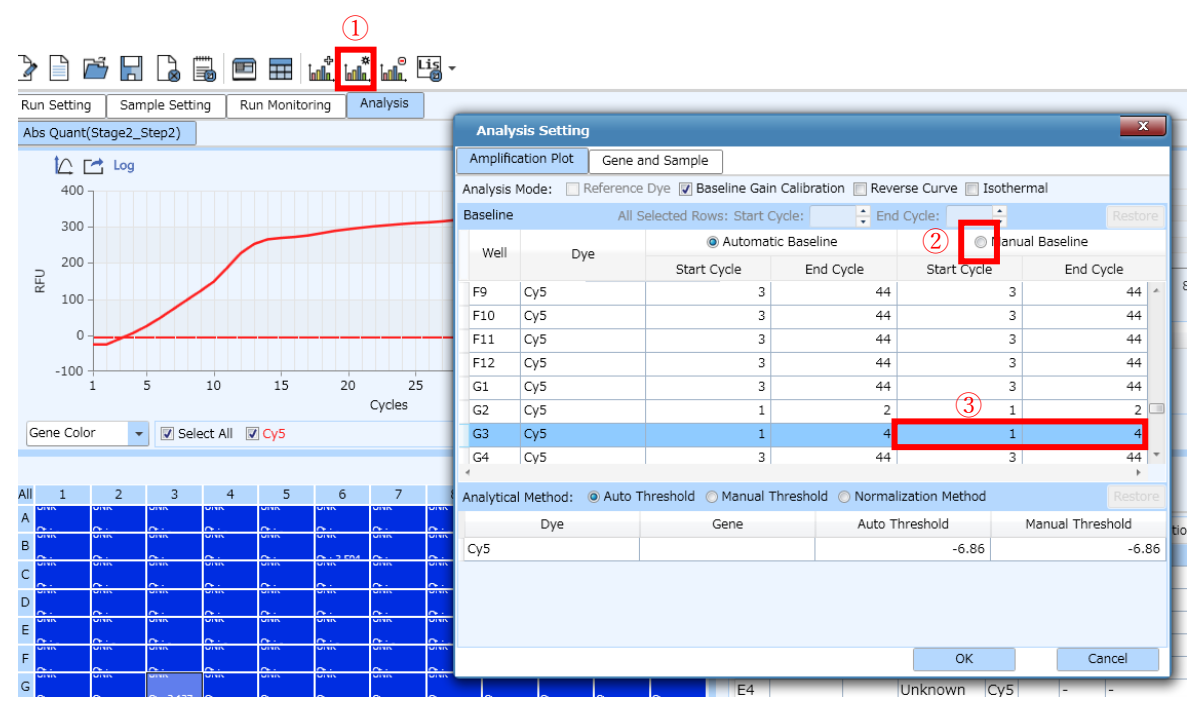

①Analysis Setting アイコンをクリックする。

②Analysis Setting の変更したい Well と Manual Baseline を選択する。

③Start Cycle と End Cycle の数値を変更して OK をクリックする。

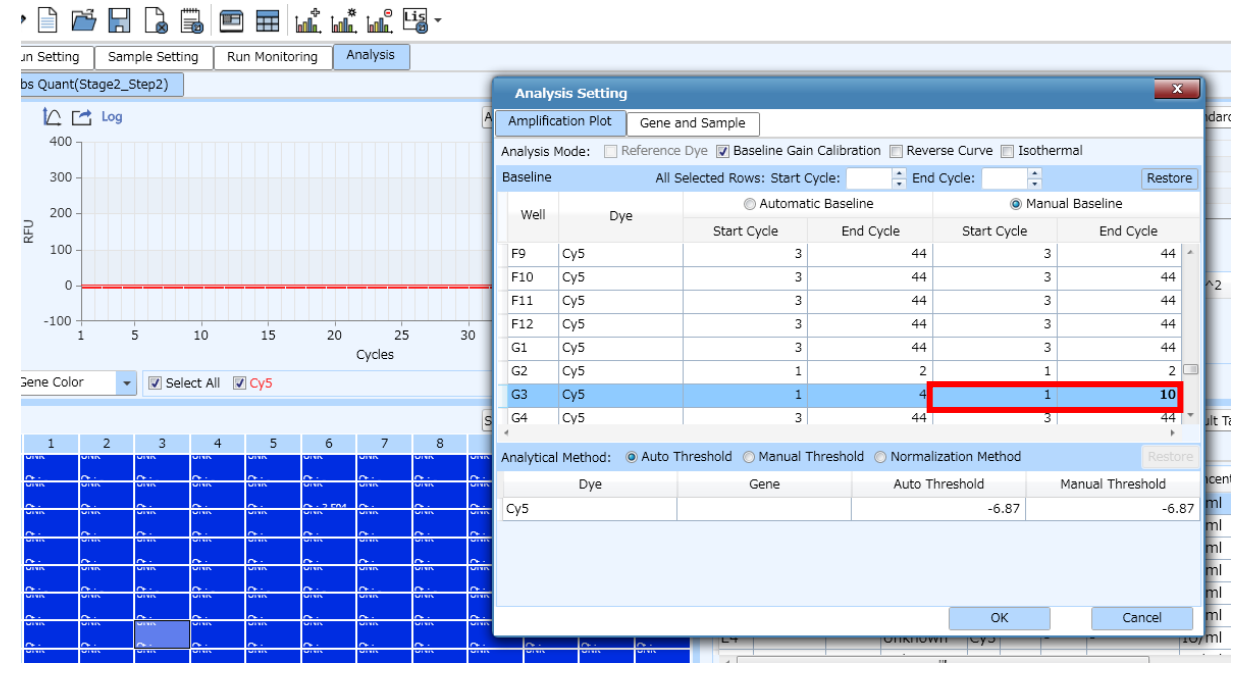

#### ベースラインの変更後

End Cycle を 4 から 10 に変更すると Ct 値が算出されなくなる。